## Como configurar o Eduroam manualmente no Windows 11

09/05/2024 16:22:39

## Imprimir artigo da FAQ

| Categoria:                                                                                                    | Eduroam         | Votos:              | 1                                            |
|----------------------------------------------------------------------------------------------------|-----------------|---------------------|----------------------------------------------|
| Estado:                                                                                                    | público (todos) | Resultado:          | 100.00 %                                     |
| Idioma:                                                                                                    | pt_BR           | Última atualização: | Ter 23 Ago 15:38:24 2022 (America/Sao_Paulo) |
|                                                                                                    |                 |                     |                                              |
| Palavras-chave                                                                                                    |                 |                     |                                              |
| wi-fi; eduroam; eduroam windows 11;                                                                                                    |                 |                     |                                              |
|                                                                                                    |                 |                     |                                              |
| Dúvida (ou problema) (público)                                                                                                    |                 |                     |                                              |
| Como configurar o eduroam manualmente no Windows 11                                                                                                    |                 |                     |                                              |
|                                                                                                    |                 |                     |                                              |
| Resposta (ou solução) (público)                                                                                                    |                 |                     |                                              |
| 1- Clique com o botão direito sobre o ícone de rede sem fio no canto inferior<br>direito da tela, e selecione "Configurações de rede e internet"                                                                                                    |                 |                     |                                              |
| 2- Selecione Wi-fi e em seguida "Gerenciar redes conhecidas":                                                                                                    |                 |                     |                                              |
| 3- Caso o eduroam apareça aí, ele deve ser removido. Depois, clique em<br>"Adicionar rede"                                                                                                    |                 |                     |                                              |
| 4- Configure a rede da seguinte maneira e clique em Salvar:                                                                                                    |                 |                     |                                              |
| 5- Faça a conexão e ao serem solicitados os dados de acesso, por favor entre<br>com NUMEROUSP@usp.br e sua senha única, ou seja, 1234567@usp.br.<br>OBS: mesmo que o seu email institucional seja de um subdomínio, o login sempre<br>será o seu número USP seguido do @usp.br |                 |                     |                                              |